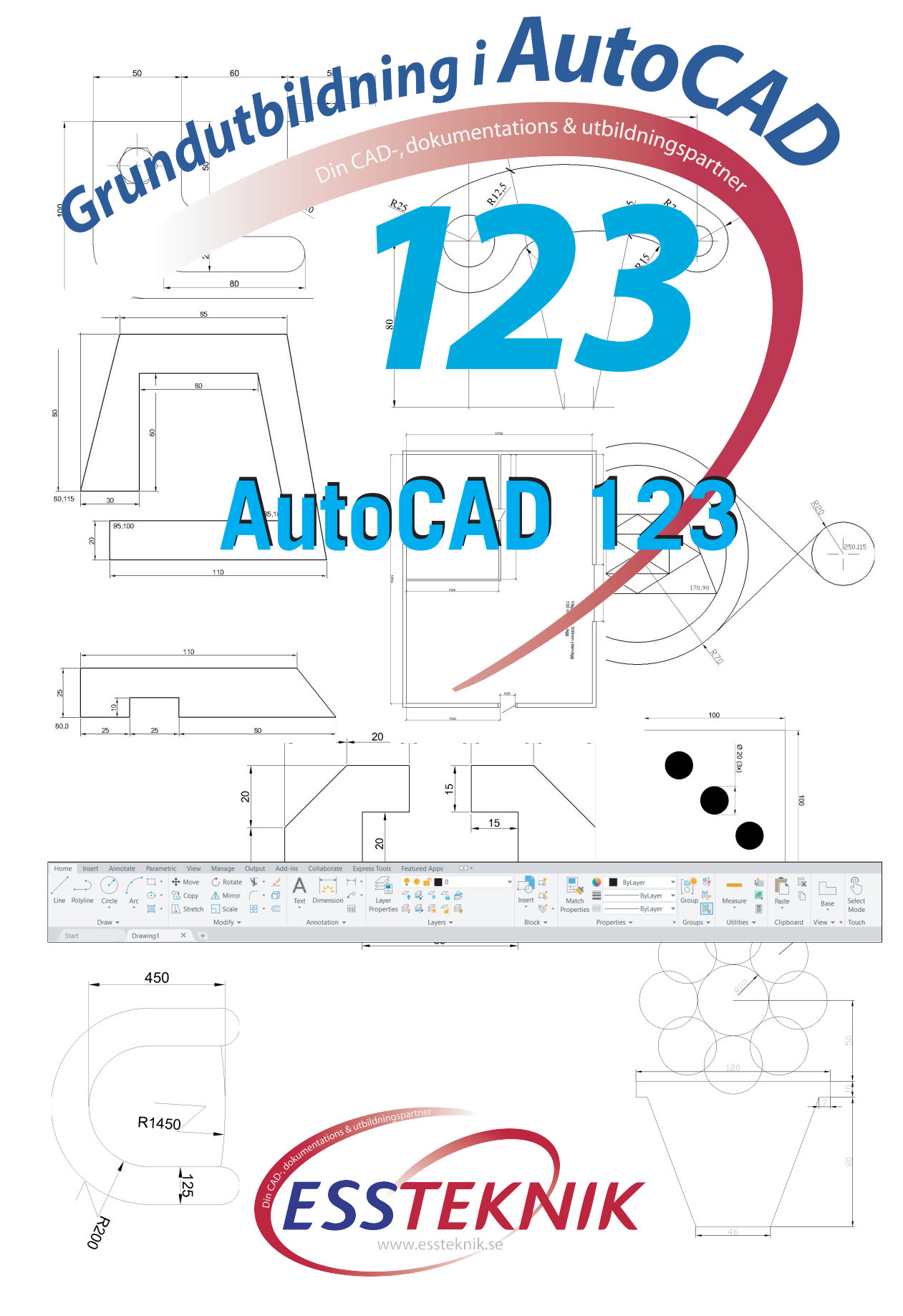

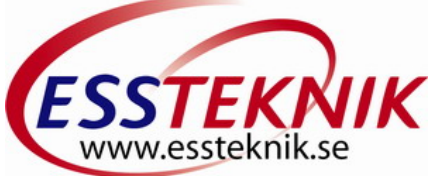

# AutoCAD Grunder

Att arbeta med CAD som verktyg har i dag blivit var mans verktyg och det finns många olika sätt att komma igång. I vårt dagliga arbete upplevs CAD något för "tekniska experter"! Det är faktiskt inte sant CAD är i dag relativt enkelt att lära sig.

För dig som snabbt vill komma igång på ett bra sätt kan lära sig grunderna i AutoCAD som självstudier eller genom en kortare utbildning. OBS! de flesta av kommandona är ungefär lika oavsett vilken version du använder (LT eller fulla AutoCAD), knappbilderna kan variera.

Den här boken är tänkt att hjälpa dig igång med ditt AutoCAD-program.

Om du har programmet installerat är det bara att sätta igång. Nedan Startfönstret vid första start:

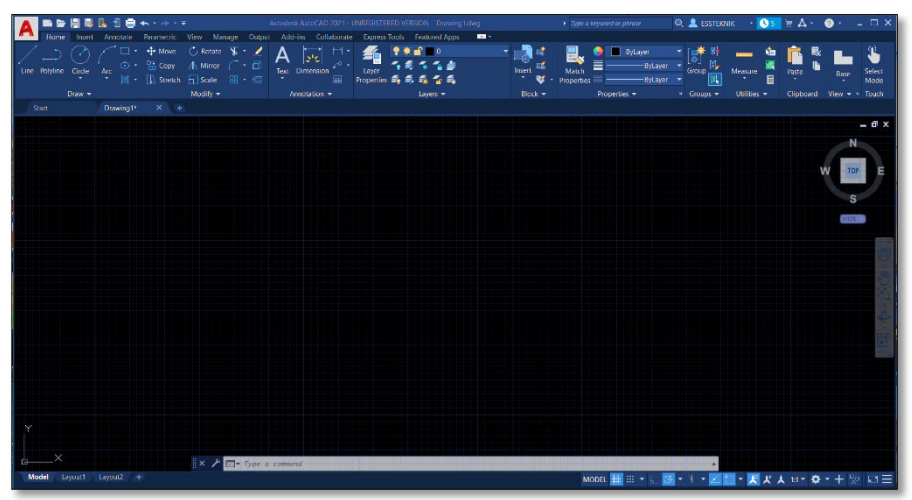

Ribbons är verktygsraden som ger dig enkel tillgång till de flesta verktygen för att skapa ritningar/konstruktioner. Du kan lätt anpassa färger på arbetsskärmen via Options som du hitta när du höger klickar i kommandofältet och sedan väljer Display.

#### Copyright © ESSTEKNIK

Detta verk är skyddat av upphovsrättslagen. Kopiering utöver lärares rätt att kopiera för undervisningsbruk enligt BONUS-avtal är förbjuden. BONUS-avtal tecknas mellan upphovsrättsorganisationer och huvudman för utbildningsanordnare, exempelvis kommuner/skolor/universitet.

Vi vill gärna att om ni hittar felaktigheter hjälper oss att förbättra produkten genom att meddela oss.

ISBN 978-91-980501-4-1 Printed in Södertälje, Sweden

Författare: Sören Söderqvist

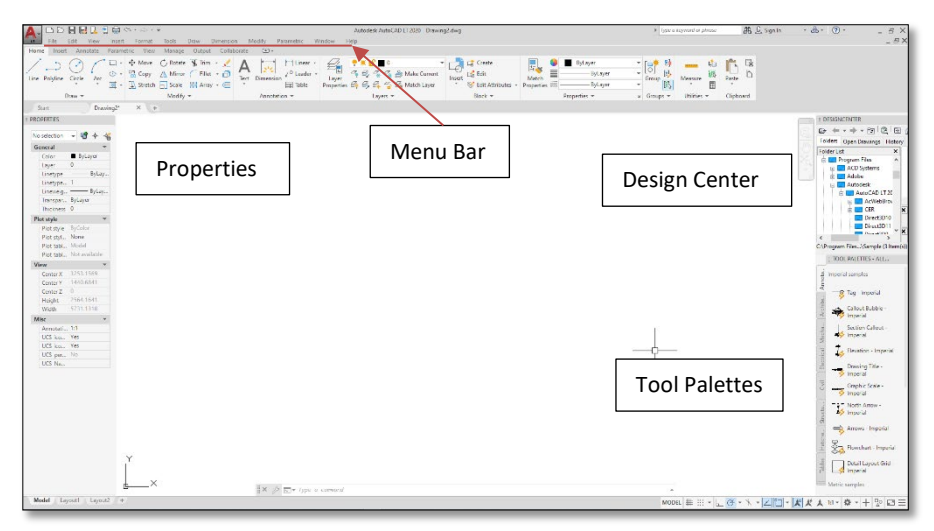

Vill du prova programmet så kan du kostnadsfritt ladda ner det från <u>www.autodesk.se</u> som 30 dagars prova på.

Ribbon är det vanliga arbetsverktyget i AutoCAD, men för dig som är van vid det klassiska så kan du ta fram "Menu Bar" så får du tillgång till de vanliga rullgardinsmenyerna.

Ribbonmenyn med Egenskaps (Properties) samt Verktygspaletten (Tool Palette)samt Design Center är vanligt att ha framme när man arbetat ett tag.

Utseende på skärmen med Ljust verktygsfält (Light) och vit bakgrund.

#### Innehåll Några saker innan vi börjar ......8 Menu Bar (Rullgardins menyer) ......8 Command window (Kommandofältet)......8 Status Bar (Statusraden)......9 Vi börjar med en enkel figur:.....12 1. 2. Lagerhantering skapa/hantera.....15 Att skapa/ändra lageregenskaper ......15 Skapa lager ...... 16 Vi startar med att skapa de lager vi behöver ...... 16 Dimension/Måttsättning......21 Att Måttsätta är väldigt enkelt i AutoCAD. Här är verktygsfälten..... 21 Dimension Style/Måttsättningsstil......22 Det finns flera sätt att måttsätta......24 Övning 2..... 26

| Absoluta koordinater metoden                                                                                                    | . 27                                               |
|----------------------------------------------------------------------------------------------------|----------------------------------------------------|
| Trim (Trimma)                                                                                                    | . 29                                               |
| Extend (Förläng)                                                                                                    | . 29                                               |
| Fillet/Radie                                                                                                    | . 29                                               |
| Fas                                                                                                    | . 29                                               |
| Urvalsmetoder i AutoCAD                                                                                                    | . 30                                               |
| Modify /Modifiera                                                                                                    | . 31                                               |
| Mirror (Spegla)                                                                                                    | . 32                                               |
| Mirror (Spegla)                                                                                                    | . 33                                               |
| Övning 3                                                                                                    | . 33                                               |
| Koordinater i CAD<br>Block / Block<br>Properties / Egenskaper<br>Match Properties / Matcha Egenskaper<br>Groups/Grupper<br>Utilities/Verktyg<br>Clipboard/Klippbord<br>Paste special/Klistra in special | 34<br>35<br>36<br>36<br>37<br>37<br>37<br>38<br>38 |
| Navigation Bar/Navigation                                                                                                    | . 39                                               |
| 2D Wheel/2D Hjul                                                                                                    | . 39                                               |
| För normal navigation på din ritning använder du musen enklast                                                                                                    | . 39                                               |
| Entity Snap/Objektsnap                                                                                                    | . 40                                               |
| Tool Pallettes / Verktygspaletter                                                                                                    | . 41                                               |
| Plottning eller utskrift                                                                                                    | . 42                                               |
| Övning 3                                                                                                    | . 42                                               |
| Övning 4                                                                                                    | . 43                                               |
| Hjälpmedel för att effektivisera ritandet                                                                                                    | . 45                                               |
| Objektsnapp och Objektsnap tracking                                                                                                    | . 45                                               |
| Properties Window (Egenskapsfönstret)                                                                                                    | . 46                                               |
| Lägg in objekt på valfri plats                                                                                                    | . 47                                               |
| Array (Matris)                                                                                                    | . 47                                               |
| Array (Matris)                                                                                                    | . 48                                               |
| Övning 5                                                                                                    | . 48                                               |
| Ergonomi och anpassningar                                                                                                    | 50                                                 |
| Options (Alternativ)                                                                                                    | 50                                                 |
| Color Scheme (Färgschema)                                                                                                    | 50                                                 |

| Colors                                                        | 50       |
|---------------------------------------------------------------|----------|
| Right-click Window (Högerklick fönstret)<br>Skapa Layout      | 51<br>52 |
|                                                               | 53       |
| Point (divide measure) / Punkt (dela upp mät)<br>Donut (Munk) | 55<br>56 |
| Ovning 7                                                      | 56       |
| Objectsnap meny (Objektsnappmenyn)<br>Övning 8                | 58<br>58 |
| Övning 9                                                      | 60       |
| Övning 10                                                     | 61       |
| Rita figuren med Polyline                                     | 63       |
| Övning 11                                                     | 63       |
| Polylinje                                                     | 65       |
| Övning 12                                                     | 65       |
| Polygon (Månghörning)                                         | 67       |
| Övning 13                                                     | 67       |
| Construction line (Konstruktionslinje), Ray (Stråle)          | 69       |
| Övning 14                                                     | 69       |
| Text                                                          | 71       |
| Singel Line Text (Radtext)                                    | 71       |
| Multi Line Text (Texthanteraren)                              | 71       |
| Textstil                                                      | 71       |
| Ovning 15                                                     | 72       |
| Effektiv insättning av objekt                                 | 74       |
| Övning 16                                                     | 74       |
| Block                                                         | 76       |
| Attribut/Etiketter                                            | / /      |
| Konstruera med cirklar                                        | 78       |
| Övning 17                                                     | 78       |
| Scale (Skala)                                                 | 80       |
| Övning 18                                                     | 80       |
| External Reference Övning                                     | 82       |
| Stolen                                                        | 82       |

| Övning 19                                                               | 82             |
|-------------------------------------------------------------------------|----------------|
| Bordet                                                                  | 83             |
| Övning 20                                                               | 83             |
| External references (Extern Referens)<br>Attach file                    | 84<br>84       |
| Övning 21                                                               | 84             |
| External Reference dialogfönster                                        | 84             |
| Hatch (Snittmarkering Ytmarkering)<br>Öppna BORDET (X-ref)<br>Övning 22 | 86<br>86<br>86 |
| Övning 23                                                               | 87             |
| DLine/Dubbellinje (endast LT)<br>Mline/Multilinje<br>Övning 24          | 89<br>89<br>89 |
| Extra övning X-ref                                                      | 90             |
| Övning 25                                                               | 90             |
| PDF Import<br>Index                                                     | 91<br>92       |

**OBS!** Anteckningssidorna kan du använda för att göra egna noteringar så du hittar dem!

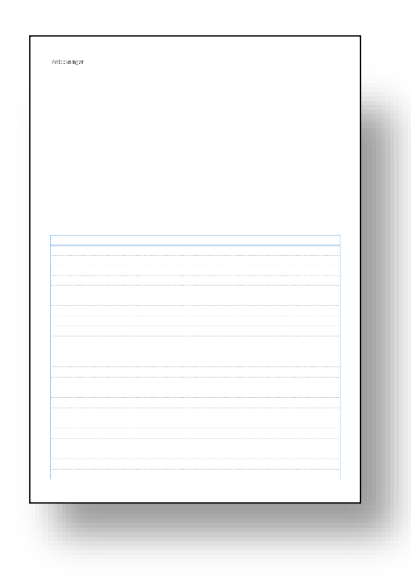

### Index

# 2

2D Anteckning 2D Anteckning, 20 2D Wheel 2D Hjul, 39

### A

Absoluta Koordinater, 34 Absoluta koordinater metoden, 27 Acrobatfil, 42 ADC, 76 Aligned (i Linje med), 21 Alternativa ritsätt, 27 Annotate Anteckning, 20 Array (Matris), 47 Array (Polar), 48 Att skapa/ändra lagereg enskaper, 15 Attribut Etiketter, 77 Autodesk Design Center, 76

### B

bakgrundsfärg, 50 Block, 35, 76 Block, 35 Skapa block, 76

### С

Caps, 89 Chamfer Fas, 29 cirkelmenyn, 78 close, 12 Close, 27 CNC styrda, 32 Colors, 50 Command window, 8 Construction line (Konstruktionslinje), 69 copy Kopiera, 74 COPY, 63 Crossing, 30

### D

dela upp, 56 Det finns flera sätt att måttsätta., 24 Diameter (Diameter), 21 Dimension Måttsättning, 21 Dimension Style Måttsättningsstil, 22 Divide, 55, 56 DLine Dubbellinje, 89 Donut, 56 DRAGLINE, 89 Draw Rita, 11 Dynamisk Inmatning, 13, 34

### E

Effektiv insättning av objekt, 74 Egenskapsfönstret, 46 Entity Snap Objektsnap, 40 Ergonomi och anpassningar, 50 Exempel, 13 EXPLODE Spränga, 89 Extend, 29 Extern Referens, 84 External Reference, 82 External references, 84 External Referenses X-ref, 90

#### F

Fillet, 63 Radie, 29 Förläng, 29

### G

Groups Grupper, 37

#### Η

Hatch, 86

©Ess-Teknik www.essteknik.se

AutoCAD 123 Sida 92 av 94

Hjälpmedel för att effektivisera ritandet, 45 Högerklick inställningar, 51

# I

Inställningar, 50

### K

Kommandofältet, 8 Konstruera med cirklar, 78 konstruktionslinjer Construction line, 33 Koordinater i CAD Coordinates, 34

### L

Lagerhantering skapa/hantera, 15 Layer Properties Manager, 16 Layers Lager, 14 Layout Bar, 9 Layoutknappar, 9 Line (Linje), 12, 17 Linear (Linjär), 21 linjefärger, 50 Lägg in objekt på valfri plats., 47

### Μ

Match Properties Matcha Egenskaper, 36 Measure, 55 Menu Bar Rullgardins Menyer, 8 midpoint, 60 Mirror (Spegla), 32, 33 Mline Multilinje, 89 Modify Modifiera, 31 M-text. 71 Multi Line Text, 71 Munk, 56 Månghörning, 67 Måttsättning, 22

Ν

Navigation Bar Navigation, 39

### 0

Object Snap, 58 objectsnap, 60 Objectsnap, 58 objectsnapmeny, 47 objektsnap, 47 Objektsnap tracking, 45 objektsnappmenyn, 61 Objektsnappmenyn, 58 offset Offset, 33 Offsetmetoden, 27 Options, 50 Ordinate (Koordinat), 21 Ortho Mode, 12

### P

Paste special Klistra in special, 38 PDF Import, 91 Plottning eller utskrift, 42 Point (divide measure), 55 POINT STYLE Punktstil. 55 Pointstyle Punktstil, 56 Polygon, 67, 78 Månghörning, 78 Polyline, 17, 63 Polylinje, 65 polär array, 80 Properties, 46 Egenskaper, 36, 80 Properties Window, 46 Punkt (dela upp mät), 55

# Q

**Quick Dimension, 24** Quick Select, 30 Snabbval, 46

# R

Radius (Radie), 21 Radtext, 71 Relativa Koordinater, 34 Right-click Customization, 51

# S

Scale, 80 Singel Line Text, 71 Skala, 80 Skapa Block, 76 Skapa lager, 16 Skriv block, 77 Snabbare måttsättning, 24 snap to node, 56 snapmenyn, 47, 61 Snittmarkering Ytmarkering, 86 spegla Mirror, 33 Status Bar, 9 Statusraden, 9

## T

tangent, 60 Text Style Textstil, 23 Textstilar, 23 Texthanteraren, 71 Textsyle Textstil, 71 Tolerance Limit lower Nedre toleransmått, 80 Tolerances/Tolerance Tolerans, 80 Tool Pallettes Verktygspalletter, 41 Traditionell inmatning, 13 Traditionell måttsättning, 24 Trim, 29 Trimma, 29

### U

Urvalsmetoder i AutoCAD, 30 Utilities Verktyg, 37

### V,W

Vanligt ritsätt, 17 Verktygsmenyn, 50 Viewport, 52 Window, 30 Vyport, 52

### X

X-ref, 87

©Ess-Teknik www.essteknik.se